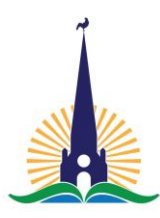

Elsecar how to guides: Logging on to the Elsecar website for the White Rose Maths Home Learning resources!

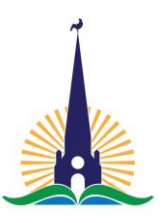

This straight forward step by step how to guide has been designed so you can log on to the Elsecar website and download the resources you require so your child(ren) can complete the White Rose Maths Hub Home Learning resources.

Step one - Accessing the Elsecar website. Click this link to log be transferred to the Elsecar Holy Trinity page. Alternatively search for it via a search engine such as Google. When there press on the enter sign.

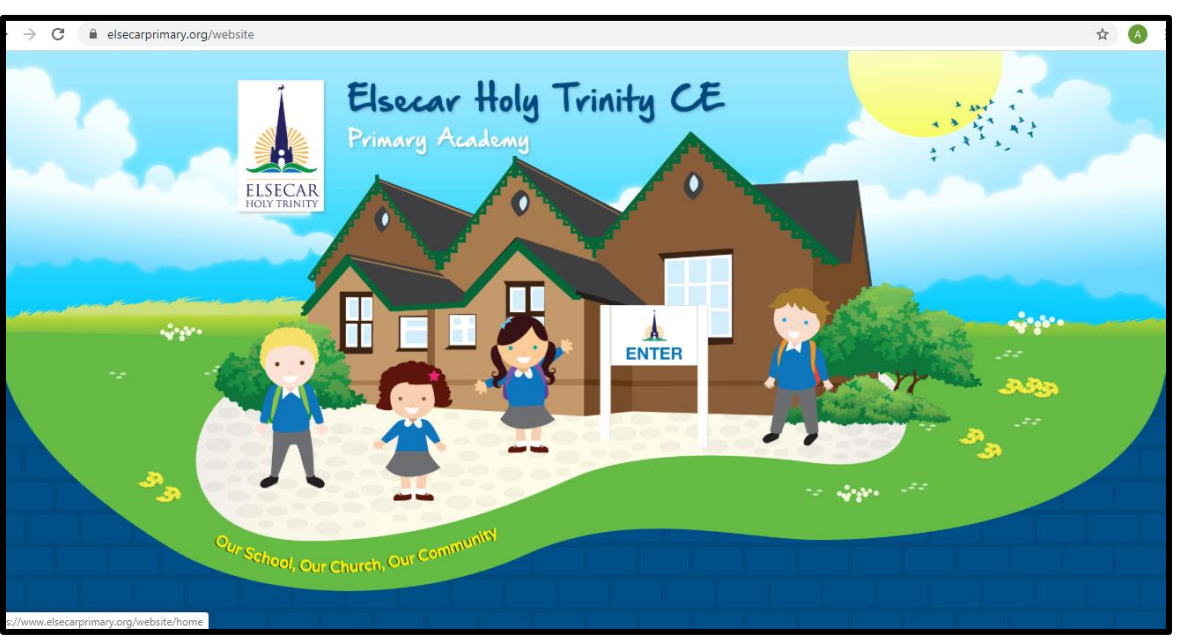

Click on the log in button in the top right-hand corner.

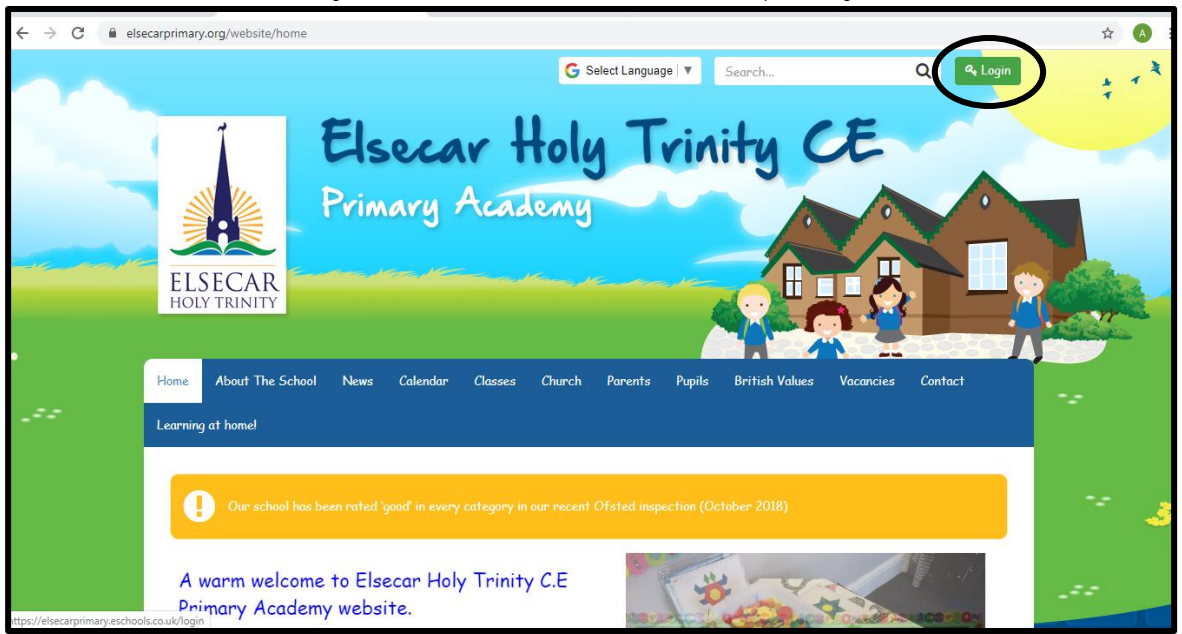

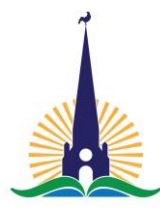

Elsecar how to guides:

Logging on to the Elsecar website for the White Rose Maths Home Learning resources!

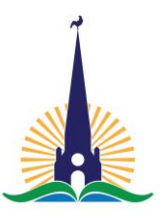

Step two – Generating a password for logging in for the first time.

PLEASE NOTE: If you have completed this step already, move to step three!

Click on the "I've forgotten my password" button and this will allow you to create a new password for your log in details.

| $\leftrightarrow$ $\rightarrow$ C $\cong$ elsecarprimary.eschools.co.uk/ | ogin                                                   | 07 | \$ |
|--------------------------------------------------------------------------|--------------------------------------------------------|----|----|
|                                                                          | Contact support VIsit school website                   |    |    |
|                                                                          | Q Please login Picture Login Username or Email Address |    |    |
|                                                                          | Password                                               |    |    |
|                                                                          | LOGIN                                                  |    |    |
|                                                                          | CLICK CEOP<br>Internet Safety                          |    |    |
|                                                                          | © eSchools Manage your cookie prefences                |    |    |

Add in the email address you have supplied school and it will send you a link to reset your password. (PLEASE NOTE: If you have not supplied us with an email

address, you will not be able to log in. Please contact Mr Booth via a.booth@smat.org.uk).

| $\leftrightarrow$ $\rightarrow$ C $($ elsecarprimary.eschools.co.uk/fc | orgotten-password          |                                                                                 | ☆) (▲ |
|------------------------------------------------------------------------|----------------------------|---------------------------------------------------------------------------------|-------|
| 1                                                                      |                            | Contact support                                                                 |       |
|                                                                        |                            | Reset Password<br>You'll be sent an email with a link to reset your<br>password |       |
|                                                                        | Email                      |                                                                                 |       |
|                                                                        | Please enter your email ac | ldress                                                                          |       |
|                                                                        | с                          | ANCEL                                                                           |       |

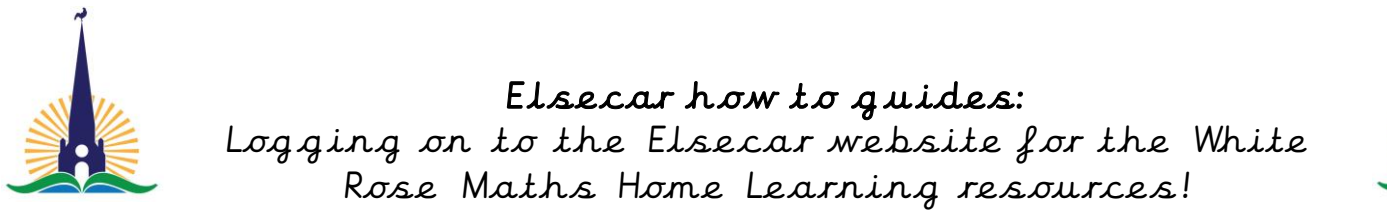

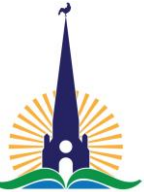

Step three - Logging on to the website

Once you have reset your password, you need to return to the log in screen and log in with your email address and your password.

| $\leftarrow$ $\rightarrow$ C $\stackrel{\bullet}{\bullet}$ elsecarprimary.eschools.co.uk | /login                                                   | or 🛧 🗚 |
|------------------------------------------------------------------------------------------|----------------------------------------------------------|--------|
|                                                                                          | Contact support Visit school website                     |        |
|                                                                                          | Rease login Picture Login                                |        |
|                                                                                          | Username or Email Address                                |        |
|                                                                                          | Example.User@outlook.org.uk                              |        |
|                                                                                          | Password                                                 |        |
|                                                                                          |                                                          |        |
|                                                                                          | LOGIN                                                    |        |
|                                                                                          | CLICK CEOP<br>Internet Solety I've forgotten my password |        |
| ۵                                                                                        | © eSchools Manage your cookie prefences                  |        |

# Step four - Accessing the groups folder.

There are a number of tabs our website holds however we are not at the stage to begin using these. At some point in the future we are looking to expand our activity using the areas you can see. Click on the groups tab and then click on the I. White Rose Maths Home Learning group button.

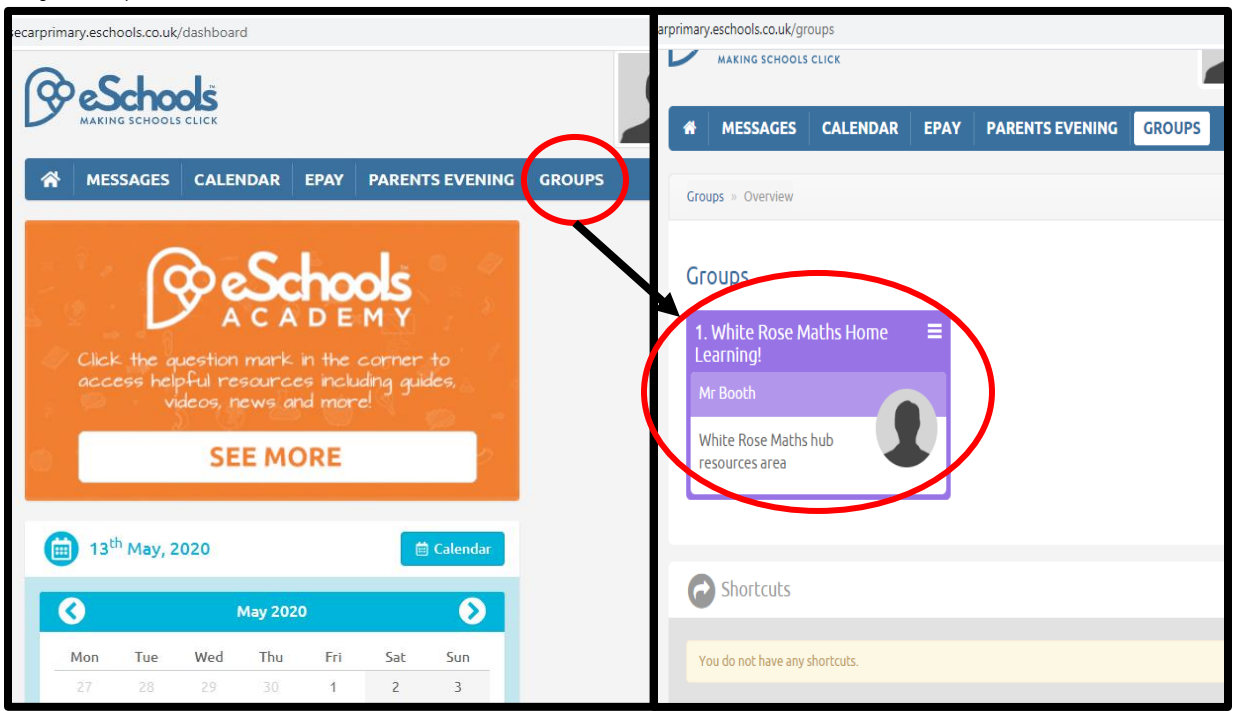

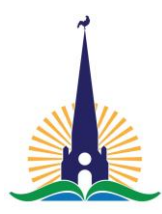

### Elsecar how to guides:

Logging on to the Elsecar website for the White Rose Maths Home Learning resources!

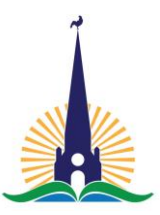

# Step five - Resources and White Rose Maths Hub webpages

### Introduction

On this page there is brief explanation of what this resource provides and why we are using these resources.

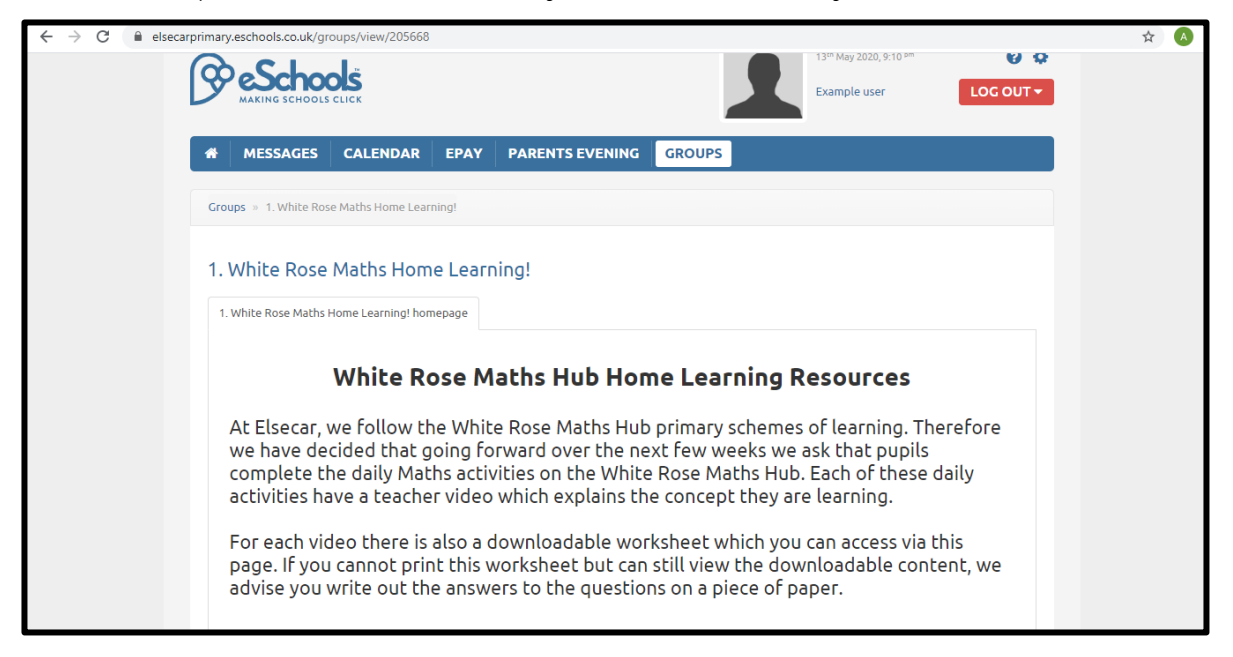

# 6A) Downloading the resources

If you scroll down the webpage you will find the activities you require for your child(ren) in order to complete the White Rose Maths Hub Home Learning lessons. To download the resource, simply click on the block you require. This will begin a download of the zip folder. Once downloaded, open the folder.

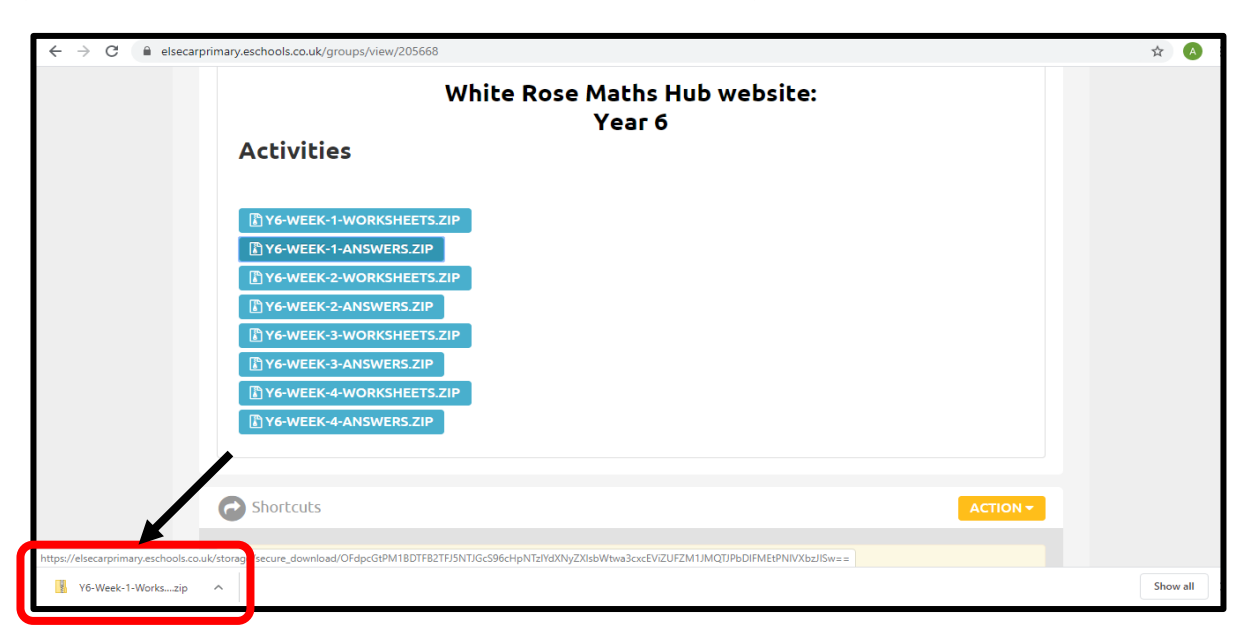

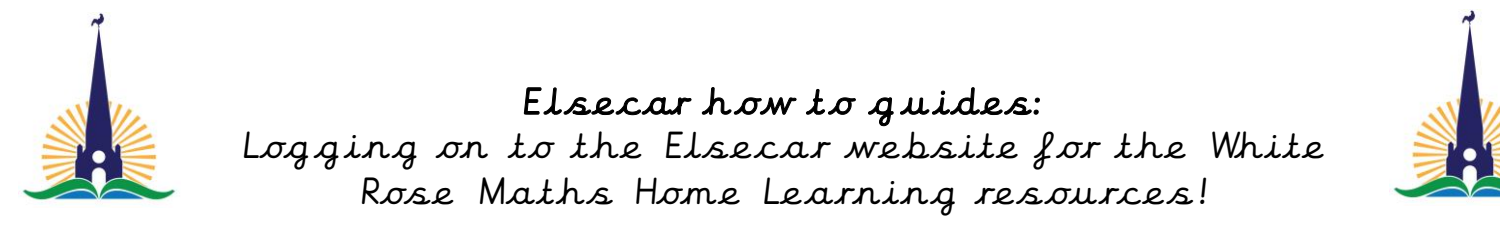

Open the correct folder for your computer.

| hare | View       | Extract<br>Compressed Folder Tools | Y6-Week-1-V                | Vorksheets (7)                |   |       |                  |     | _                  |
|------|------------|------------------------------------|----------------------------|-------------------------------|---|-------|------------------|-----|--------------------|
| Thi  | s PC → Dov | vnloads > Y6-Week-1-Works          | heets (7) →                |                               |   |       |                  | √ Ū | Search Y6-Week-1-W |
| ^    | Name       | ^                                  | Туре                       | Compressed size Password Size |   | Ratio | Date modified    |     |                    |
| l    | MA         | cosx sheets                        | File folder<br>File folder | Apple based<br>Windows        |   |       | 10/04/2020 13:55 |     |                    |
| r    |            |                                    | -                          |                               | - |       |                  |     |                    |
|      |            |                                    |                            |                               |   |       |                  |     |                    |

You can then download every lesson for that week by clicking on each one.

|         | Extract                         | Worksheets             |                 |          |          |       |                  |
|---------|---------------------------------|------------------------|-----------------|----------|----------|-------|------------------|
| View    | Compressed Folder Tools         |                        |                 |          |          |       |                  |
| C > Dov | vnloads > Y6-Week-1-Worksh      | eets (7) > Worksheets  |                 |          |          |       |                  |
| Name    | ^                               | Туре                   | Compressed size | Password | Size     | Ratio | Date modified    |
| 🔊 Lesso | n 1 Vertically opposite angles  | Adobe Acrobat Document | 616 KB          | No       | 1,340 KB | 55%   | 02/03/2020 02:08 |
| 🕭 Lesso | n 2 Angles in a triangle 2020   | Adobe Acrobat Document | 604 KB          | No       | 1,194 KB | 50%   | 01/03/2020 03:27 |
| 🕭 Lesso | n 3 Angles in a triangle - spec | Adobe Acrobat Document | 644 KB          | No       | 1,506 KB | 58%   | 02/03/2020 11:53 |
| 🔒 Lesso | n 4 Angles in a triangle - miss | Adobe Acrobat Document | 625 KB          | No       | 1,511 KB | 59%   | 01/03/2020 03:28 |
|         |                                 |                        |                 |          |          |       |                  |
|         |                                 |                        |                 |          |          |       |                  |
|         |                                 |                        |                 |          |          |       |                  |
|         |                                 |                        |                 |          |          |       |                  |

6B) Getting to the correct webpage on the Rose Maths Hub.

Also, once you have **downloaded** all of your material, you can click on the **title of your resource area** and this will take you to the correct home learning page for your child.

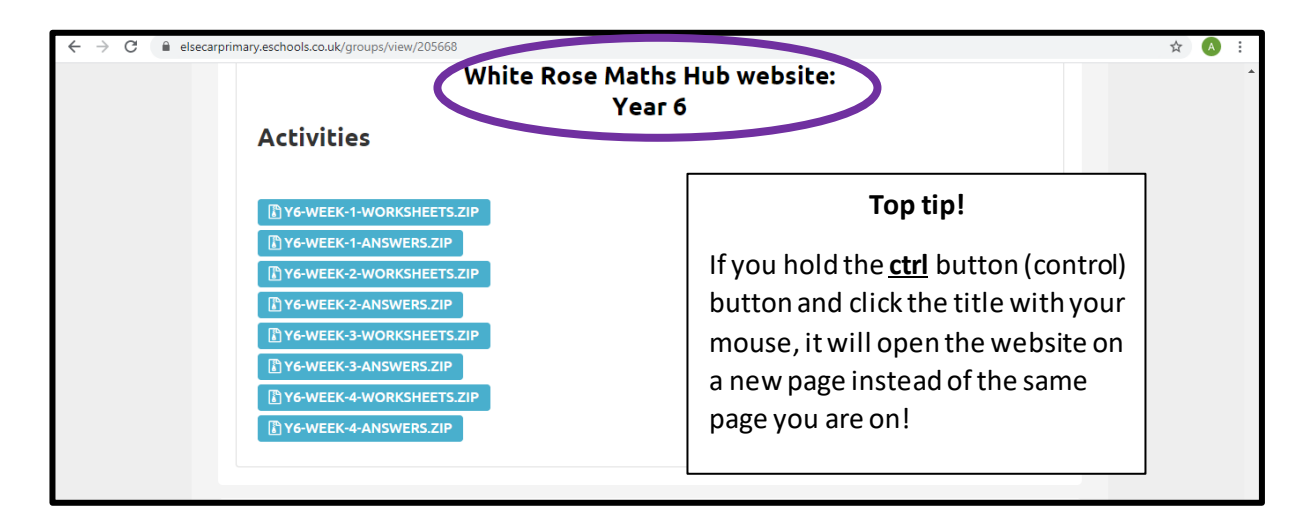

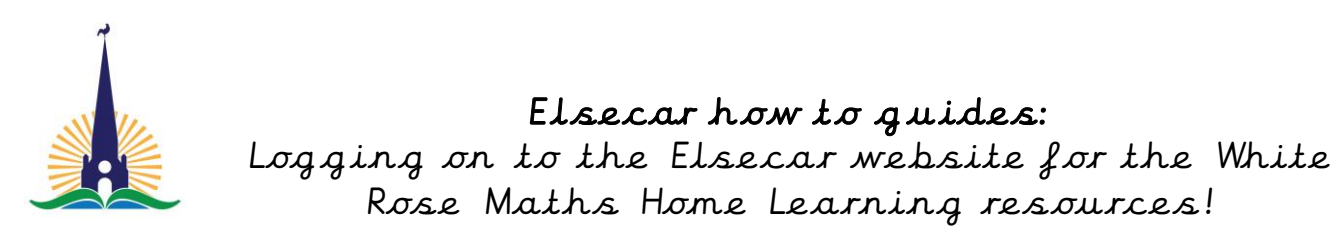

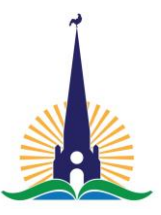

Minimise the week so that you can see the previous weeks if you have not completed them and need to start from there!

| C whiterosemaths.com/homelearning/year-6/                                                                                                    |                                                         |                                                               |               | E                                | ⊡ ☆ |
|----------------------------------------------------------------------------------------------------|---------------------------------------------------------|---------------------------------------------------------------|---------------|----------------------------------|-----|
| White Resources Professional Development Hon                                                                                                    | he Learning Who We Are                                  | News                                                          | 🖻 Q Premi     | um Resources Centre 🔒            |     |
|                                                                                                    |                                                         |                                                               |               |                                  |     |
| Home Learning - Year 6                                                                                                    |                                                         | ,                                                             | Home / Home I | earning / Home Learning - Year 6 |     |
|                                                                                                    |                                                         |                                                               |               |                                  |     |
|                                                                                                    |                                                         |                                                               |               |                                  |     |
| Summer Term - Week 4 (w/c 11th May)                                                                                                    |                                                         |                                                               | Home Leal     | ning                             |     |
| Lesson 1 - Multiply fractions by integers                                                                                                    | 5                                                       |                                                               | Easter Fun    |                                  |     |
|                                                                                                    | Looking for the workshee                                | ts? Contact your child's school to                            | Home Lear     | ning - Early Years               |     |
|                                                                                                    | check if they have a subs<br>Alternatively, read more h | cription to our worksheets.<br>ere or get some extra practice | Home Lea      | ning - Year 1                    |     |
|                                                                                                    | from BBC Bitesize.                                      |                                                               | Home Lea      | ming - Year 2                    |     |
|                                                                                                    |                                                         |                                                               | Home Lea      | ning - Year 3                    |     |
| 3 ninths $\times$ 4 = 12 ninths                                                                                                    |                                                         |                                                               | Home Lea      | ming - Year 4                    |     |
| $ \begin{array}{ c c c } \hline & 3 \\ \hline & & \\ \hline & & \\ \hline \\ \hline$ |                                                         |                                                               | Home Lear     | ning - Year 5                    |     |
| 100 kelik Ji                                                                                                    |                                                         |                                                               | Home Lea      | ning - Year 6                    |     |
|                                                                                                    |                                                         |                                                               |               |                                  |     |
| C  whiterosemaths.com/homelearning/year-6/                                                                                                    |                                                         |                                                               |               |                                  | ⊡ ☆ |
| White Resources Professional Development Hon<br>Rose<br>Moths                                                                                                    | ne Learning Who We Are                                  | News                                                          | 🔄 Q Premi     | um Resources Centre 🛃            | _   |
| -                                                                                                    |                                                         |                                                               |               |                                  |     |
| Home Learning – Year 6                                                                                                    |                                                         |                                                               | Home / Home I | earning / Home Learning - Year 6 |     |
| Ū                                                                                                    |                                                         |                                                               |               |                                  |     |
| Summer Term - Week A (w/c 11th May)                                                                                                    |                                                         | +                                                             | Home Lea      | rning                            |     |
| Summer Term - Week 3 (w/c 4th Mav)                                                                                                    |                                                         | · · · · · · · · · · · · · · · · · · ·                         | Easter Fun    |                                  |     |
| Summer Term - Week 2 (w/c 27th Ancil)                                                                                                    |                                                         |                                                               | Summer T      | erm                              |     |
| Summer Term - Week 1 (w/c 20 April)                                                                                                    |                                                         |                                                               | Home Lea      | rning – Early Years              |     |
|                                                                                                    |                                                         | +                                                             | Home Lea      | rning - Year 1                   |     |
|                                                                                                    |                                                         | +                                                             | Home Lea      | rning - Year 2                   |     |
| Week 1                                                                                                    |                                                         | +                                                             | Home Lea      | rning - Year 3                   |     |
|                                                                                                    |                                                         |                                                               | Home Lea      | rning - Year 4                   |     |
|                                                                                                    |                                                         |                                                               | Home Lea      | rning - Year 5                   |     |
|                                                                                                    |                                                         |                                                               | Home Lea      | rning – Year o                   |     |

We hope this helps you to obtain the resources you require! If you need any support, please contact Mr Booth via <u>a.booth@smat.org.uk</u>